第

## Report で 簡単帳票作成

## PDF/Excel/HTML対応のGUI帳票エディタ兼実行環境

(税ビーブレイクシステムズ http://www.bbreak.co.jp/ 横井 朗 YOKOI Akira yokoi@bbreak.co.jp / 鹿取 裕樹 KATORI Hiroki katori@bbreak.co.jp

はじめに

業務システム構築の際に,請求書やレポートなどの 帳票出力を求められる機会は多いと思います.

PDFならApache XML プロジェクトのFOP, Word・ Excel ならJakarta POIと,出力フォーマットに応じて 個々のライブラリを習得し,それぞれに合わせて定義 ファイルの作成やコーディングをするのはなかなかの 手間です.そこで今回は,同一定義ファイルからPDF, HTML, Excel などでの帳票作成が可能なオープンソ ースのGUI エディタ兼,実行環境であるiReport を紹

#### 介します.

本稿では, iReportのウィザード機能を使用して帳 票作成の流れを確認した後,サンプル請求書を作成し ながらiReportの使用方法を解説していきます.

## iReport とは

iReportは, JasperReports<sup>注</sup>のデザイン・実行環境 で, SourceForge.net で開発が行われているオープン ソースのツールです<sup>注</sup> . 図1 に示すように, iReport で テンプレートXMLを作成し, iReport 上から実行する ことで, JasperReports にテンプレートXML が読み込

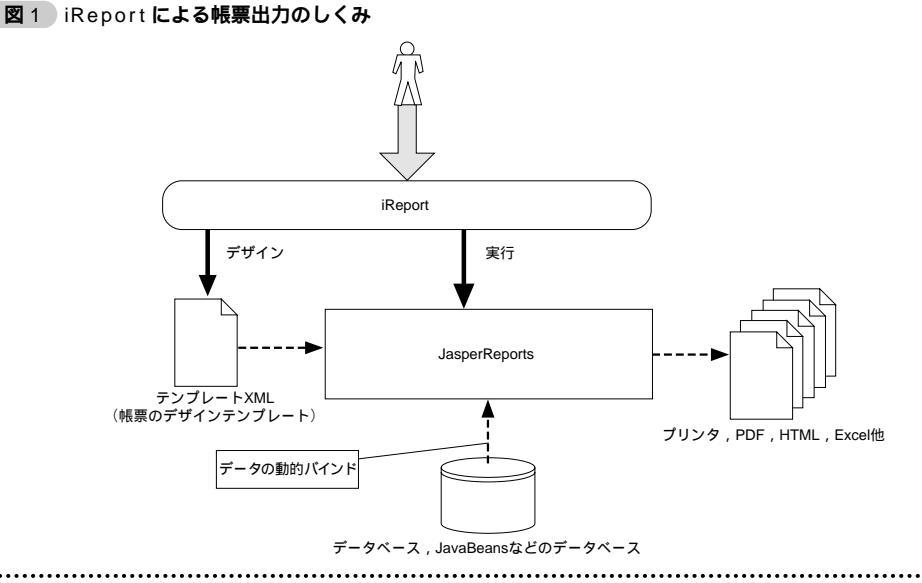

- 注1) JasperReports は, Java で記述された XML ファイルの定義ファイルから帳票を作成するオープンソースのライブラリです. JasperReportsの詳細は JasperReports 開発ページ(http://jasperreports.sourceforge.net/)を参照してください.また,本誌 Vol.15 連載記事「Java オープンソース探索」でも紹介されています.
- 注2) ライセンスはGNU General Public License (GPL)を採用しています.

まれ,帳票が出力されます.また,JasperReportsお よび作成したテンプレートXMLを取り込めば,任意 のアプリケーションから簡単に帳票機能を利用できま す(本稿後半部でWebアプリケーションへの組み込 み方法を紹介しています).

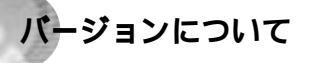

現在, iReport にはJava バージョン(iReport-0.2系) とWindows バージョン(iReport-0.1系)が存在しま す.Windows バージョンのほうが安定しており,操 作性も良いですが, Java バージョンでのみ使用可能な 機能も存在します.また,今後はJava バージョンのみ バージョンアップされる予定のため,これから使用を 開始するのであればJava バージョンをお薦めします.

なお,本稿ではiReport 0.2.2 (執筆時の最新バージョン)を使用して説明します.バージョンアップその 他の詳細情報はiReport開発ページ(http://ireport. sourceforge.net/)を参照してください.

なお,本稿は以下の環境で執筆しました.

OS: Windows 2000 Professional

図 2 iReport のメインウィンドウ

## iReportで簡単帳票作成

PDF/Excel/HTML対応の GUI帳票エディタ兼実行環境

iReport: バージョン0.2.2 JasperReports: バージョン0.5.0 JDK: Java 2 SDK 1.4.1 Ant: バージョン1.5.4 PDF ビューア: Acrobat Reader 6.0

## 商用製品との比較

iReport は,商用製品と比較すると多少使い勝手は 落ちますが,ご使用いただくと,要件次第では十分に 利用できることが確認いただけるのではないかと思い ます.実際,筆者の担当したプロジェクトでもiReport を採用し,特に問題なく使用できています.また,現 パージョンではいくつか不具合も見られるため,一部 機能については直接デザインテンプレート(以降,テ ンプレートXML)を編集する必要がありますが,そ こは今後のバージョンアップに期待しましょう.

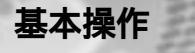

それではまず, iReportの画面および基本的な操作 方法について説明します(図2). iReportのメインウ

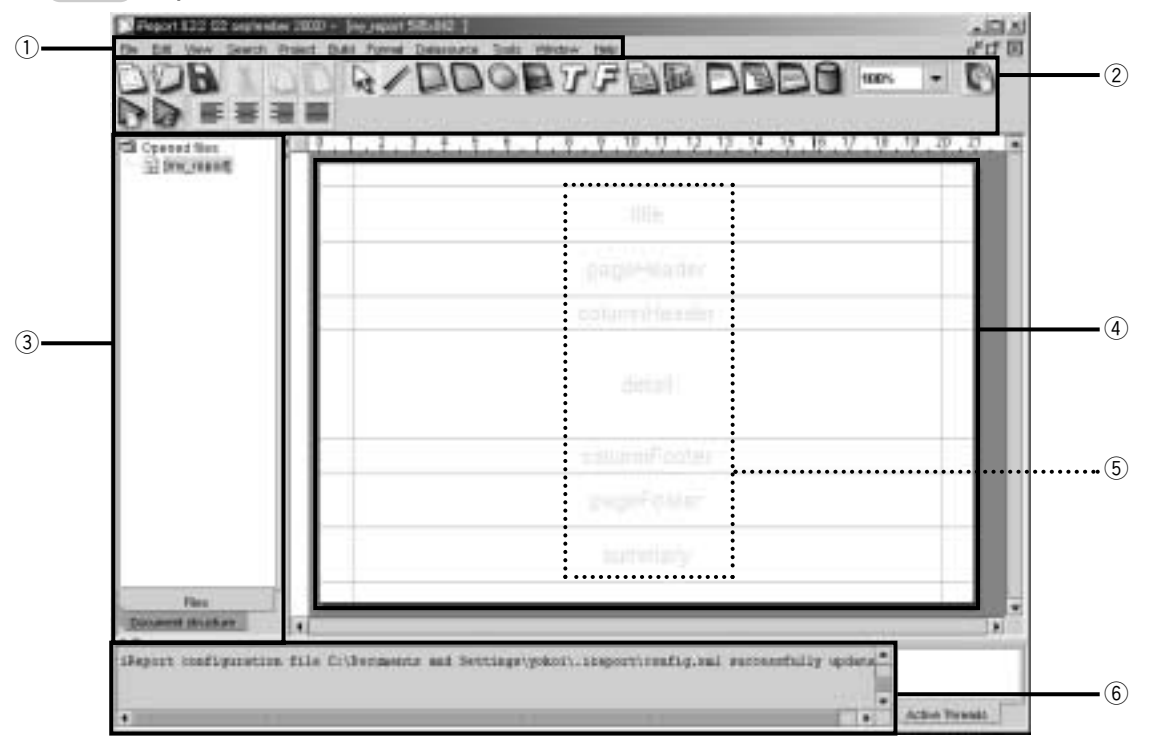

WEB + DB PRESS Vol. 17 153

第

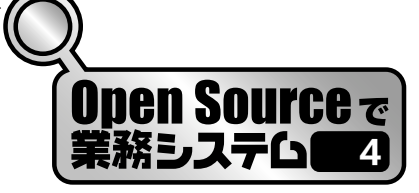

表1 アイコン一覧

| アイコン           | アイコン名称            | 機能概要                      |
|----------------|-------------------|---------------------------|
| B              | 保存アイコン            | 編集中のテンプレートXMLを保存します.      |
| 4              | コンポーネント選択アイコン     | 編集エリアに配置されたコンポーネントを選択します. |
| /              | 線分アイコン            | 編集エリアに線分を配置します.           |
| D              | 四角形アイコン           | 編集エリアに四角形を配置します.          |
| D              | 四角形アイコン(角丸)       | 編集エリアに角が丸くなった四角形を配置します.   |
| 0              | 円形アイコン            | 編集エリアに円を配置します.            |
|                | イメージアイコン          | 編集エリアにイメージデータを配置します.      |
| $\overline{r}$ | テキストアイコン          | 編集エリアに静的テキストを配置します.       |
| F              | フィールドアイコン         | 編集エリアにフィールドを配置します.        |
| D              | フィールド設定アイコン       | フィールド(後述)設定ウィンドウを開きます.    |
|                | データソース設定アイコン      | データソース設定ウィンドウを開きます.       |
| 3              | コンパイルアイコン         | テンプレートXMLをコンパイルします.       |
| D              | 実行アイコン(空データソース使用) | 空のデータソースを使用して帳票出力を実行します.  |
|                | 実行アイコン            | データソースを使用して帳票出力を実行します.    |

#### 表2 バンドー覧

| バンド          | 概要                        |
|--------------|---------------------------|
| background   | 背景描画領域                    |
| title        | タイトル描画領域                  |
| pageHeader   | ページヘッダ表示領域                |
| columnHeader | カラムヘッダ ( detail 上部 ) 表示領域 |
| detail       | 詳細表示領域(繰り返し部)             |
| columnFooter | カラムフッタ(detail下部)表示領域      |
| pageFooter   | ページフッタ表示領域                |
| summary      | サマリ表示領域                   |

ィンドウは,以下のような構成になっています.

①メニュー: iReport の各種操作,設定を行います.

- ②各種アイコン:帳票デザインや実行時に使用するア イコンです.代表的なアイコンについては表1を参 照してください.これ以降の説明では,表1のアイ コン名称を使用して説明します.
- ③プロジェクトブラウザ:現在開いているファイルの 一覧が表示されます.また,タグを切り替えること でドキュメント構造が参照できます.
- ④ デザイン編集エリア:帳票のデザインを行うエリア です.
- ⑤パンド:レポート上の表示形式ごとの分類です.詳細は表2を参照してください.

⑥出力ウィンドウ:コンパイル,実行時などiReport

のメッセージを表示するエリアです.

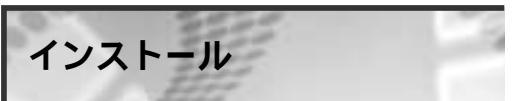

iReportおよび前提環境となるJDK (J2SDK), Ant のインストールは,以下のように行います.

- ●iReport開発ページからiReport-0.2.2.zipをダウンロー ドし,任意のディレクトリに解凍します.これ以降, iReportの解凍先を[IREPORT\_HOME]と呼びます.
- ❷JDK, Ant<sup>™</sup>をインストールし,環境変数(PATH)
  を設定します. Antは, iReport, HSQLDB(後述)
  の起動時に使用します.
- ③%IREPORT\_HOME%¥iReport.batを開き、 IREPORT\_HOME, JAVA\_HOME (JDKのインストールディレクトリ), ANT\_HOME (Antのインストールディレクトリ)を環境に合わせて設定します。
- ③%IREPORT\_HOME%¥iReport.batを実行しiReport
  を起動します.

事前準備

まず , 本稿でのサンプルを実行する際に必要となる 環境を設定します .

注3) Apache Ant: http://ant.apache.org/index2.html AntはWebサイトから最新版(apache-ant-1.5.4-bin.zip)をダウンロードし,任意 のディレクトリに解凍します.

154 WEB + DB PRESS Vol. 17

iReport で簡単帳票作成

PDF/Excel/HTML対応の

#### GUI帳票エディタ兼実行環境

#### 図3 追加するデータの記述

CREATE TABLE IREPORT(ITEMNO INTEGER PRIMARY KEY,ITEMNAME VARCHAR,PRICE INTEGER,COUNT INTEGER) INSERT INTO IREPORT VALUES(1, Software Design 2003年9月号',970,10) INSERT INTO IREPORT VALUES(2, WEB+DB PRESS Vol.16',1580,15) INSERT INTO IREPORT VALUES(2, 'Eclipse パーフェクトマニュアル',1680,5) INSERT INTO IREPORT VALUES(4, 'JAVA PRESS Vol.31',1480,10)

#### 図4 JDBC 接続の設定

| Duriationer | JOSC connection      |             |                 |
|-------------|----------------------|-------------|-----------------|
| 1444 (S     | eseconate:           |             |                 |
| ARC DOM     | begroupst aductives  |             |                 |
| EBCIPS.     | denesis in a feature | 14          | Word            |
| Database    | SarphCoverter        | Personality | tor DE tenening |
|             | 2.0                  |             |                 |
|             |                      | 1.00.000    | passion (       |
| COLUMN TO A |                      |             |                 |

データベースの設定

本稿では, JasperReports にサンプルとして含まれ ているHSQLDBを使用します#注.

①JasperReportsの開発ページ(http://jasperreports. sourceforge.net/)からJasperReportsの最新版(本 稿ではjasperreports-0.5.0-project.zip)をダウンロー ドし,任意のディレクトリに解凍します.これ以降, JasperReportsの解凍先を[JR\_HOME]と呼びます.

②%JR\_HOME%¥demo¥hsqldb¥test.script の最下行に 本稿で使用するデータとして図3の記述を追加しま す.

③以下のコマンドを実行し, HSQLDBを起動します.

> cd %JR\_HOME%¥demo¥hsqldb

- > ant
- ④%JR\_HOME%¥lib¥hsqldb-1.61.jar を%IREPORT\_ HOME%¥Iib¥にコピーし, HSQLDBのJDBC ドラ イバを利用できるようにします<sup>24</sup>.

iReport のデータベース接続設定 データソースとしてDBMSを使用する場合は,以 下のような設定が必要です.

①iReportのメニューから[Datasource]-[Connections / Datasources]を選択します.

#### 図5 ビューアの設定

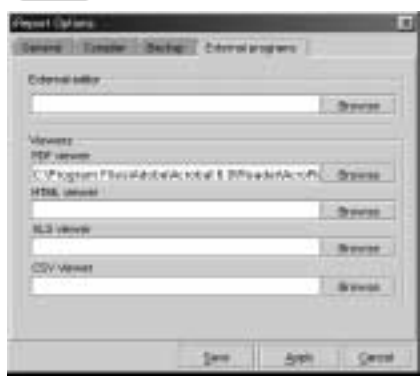

- ②[Connections / Datasources]ダイアログで[New]を 選択し, JDBC 接続に必要な設定を入力します(図 4). HSQLDB の設定を変更していなければ, ユー
- ザ名="sa",パスワード不要で接続できます.
- ③[Test]を押して接続が確認できたら,[Save]を押し て[Connections properties]を抜けます.
- ④iReportのメニューから [Build]-[Set active connection]を選択し,作成したデータベース接続 設定を有効にし,[OK]を押します.

PDFビューアの設定

帳票出力の際に使用するビューアを設定します.

- ①iReportのメニューから[Tools]-[Options...]を選択し ます.
- ②[External programs] タグを開き,使用するビュー アへの実行パスを設定します.本稿では,ビューア としてAcrobat Reader を使用します(図5).

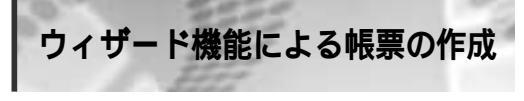

それでは, iReportのウィザード機能を使用して帳 票作成の流れを確認しましょう.

編注)HSQLDBについては,139ページ「はじめてのHSQLDB」にも記載があります. 注4) すでにiReportを起動していた場合は,コピー後にiReportの再起動が必要になります.

WEB + DB PRESS Vol. 17 155

第

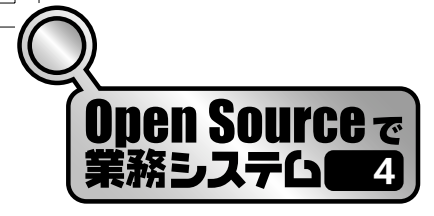

🛛 🛛 🖾 Query

| aloga .                                                                             | Skep & assert the guery to only a report for | -    |
|-------------------------------------------------------------------------------------|----------------------------------------------|------|
| 1. Steary<br>2. Failer secret<br>3. Group to:<br>3. Secret<br>3. Arount<br>3. Frank | salact + fram UEFUET                         | Ĩ    |
|                                                                                     | The second second                            | Cent |

🛛 8 Group by...

| Pegast No.44                                                                                                    |                 |       |
|----------------------------------------------------------------------------------------------------|-----------------|-------|
| Aleges                                                                                                    | Signit group in |       |
| 1, Josep<br>2: Fields selection<br>3: George by<br>4: Second                                                    | Qual .          |       |
| B.Pass                                                                                                    | TERAPOE         |       |
|                                                                                                    | 9983            |       |
|                                                                                                    | 3 LC            | •     |
| Manufactory of Street, or other                                                                                 | 10.427          |       |
| the second second second second second second second second second second second second second second second se |                 | +     |
|                                                                                                    |                 |       |
|                                                                                                    |                 | -     |
|                                                                                                    |                 |       |
|                                                                                                    | ches Beda       | Cever |

- ●iReportのメニューから[File]-[Report wizard...]を選
  択し, [iReport Wizard]ダイアログを開きます.
- ②Step1 (図6) [Query string]に "select \* from IREPORT "と入力し, [Next >]を押します.
- Step2 (図7)" ITEMNAME "," COUNT "," PRICE "
  をそれぞれ選択し, [>]を押してフィールドを登録します.
- Step3 (図8) [Group 1]で"ITEMNAME"を選択し、[Next >]を押します。
- Step4(図9)レイアウトで[Columnar]-[grayC]を 選択し、[Next>]を押します.他のレイアウトを選択 した場合は動作させるためにデザインの修正が必要 になる場合があります.
- ③Step5 [Finish]を押すと, iReport 上に作成された
  帳票が表示されます.
- ●保存アイコン( 圖)を選択し,任意のディレクト リにテンプレートXMLを保存します.
- ③実行アイコンを選択すると,作成したテンプレート
  XML がコンパイルされ,帳票が出力されます.

🛛 7 Fields selection

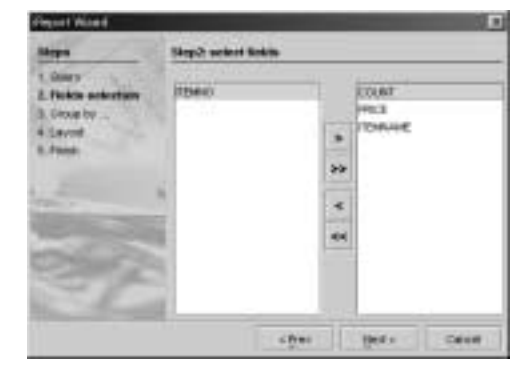

🛛 9 Layout

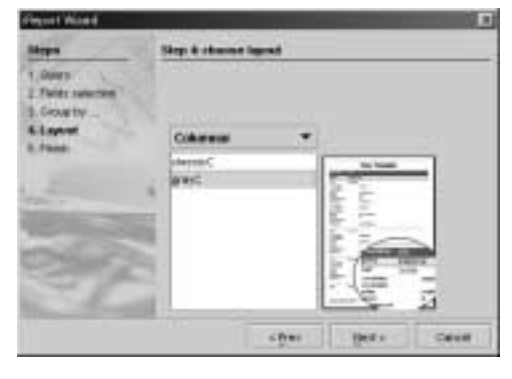

## 請求書を作ってみる

ウィザード機能で帳票作成の流れを確認できたら, 次にサンプル請求書(図10)の作成に移ります.

なお,本稿で使用したテンプレートXMLファイル は本誌Webサイト(http://www.gihyo.co.jp/wdpress/) にて公開していますので,そちらも参考にしてください.

## 帳票のデザイン

それでは,帳票のデザインを開始します.

iReportのメニューから[File]-[New document]を選 択します.

[Report name] に任意の名称を入力し(図11), [OK]を押すとデザイン編集エリアが表示されます.

図12に,本稿でのデザイン編集エリアの完成イメ ージを示します.なお,図12中のフィールド23,変 数④は依存関係があるため,一部のフィールド,変数 iReport で簡単帳票作成 PDF/Excel/HTML対応の

<u>GUI帳票エディタ</u>兼実行環境

章

第

#### 図10 サンプルとして作成する請求書

請求書

のみを定義した状態ではコンパイルエ ラーとなります.

テキストアイコンを選択し,静的文

配置したコンポーネントをダブルク リックするとプロパティダイアログが 表示されます.[Static Text]タグ(図 13)に文字列を入力します.次のス テップに進む前に実行アイコンを押し

て,帳票が出力されることを確認して

各コンポーネント共通の注意事項で すが,コンポーネントがパンドからは みだすと枠線が赤色で表示され,コン パイル時にエラーとなりますので,バ

ンドに納まるように配置します. バン

ドを変更したい場合は,プロパティダ

フィールドの配置

Page 504

Presetuines as

イアログの[Common]タグ中の[Band]を変更しま

フィールドとは,データベースなどから取得し

30,900,100

20704.388

たデータを表示するためのデータ形式で," \$F{フ

211 Report properties

realizer Product

Page Margay Villanders | Bargins | 18

8.785 0W 8.785 0W 9.000 0W

dau

Test

ください145.

す.

静的文字列の配置

字列を配置します(図12-①).

iRepart

#### 様式会社O×△柵

細込金

-

Canad

ロ下の通りご構成いたします。

#584-985598000 ##### •00

| 从名                      | 新聞    | 信用 | 小社     |
|-------------------------|-------|----|--------|
| Infrant Design (DULWS月号 | \$75  | 10 | 8.300  |
| NES-DG PRESS Vir.16     | 1,986 | 10 | 10,796 |
| Initiate パーフェクトマニュアル    | 1,680 | 1  | 6,400  |
| AVA PRESS Val31         | 1,450 | 18 | 16,000 |

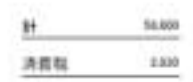

|             | 建水和         | ¥ 50,430 |
|-------------|-------------|----------|
|             |             |          |
| 〇〇〇四四百〇〇〇家族 | 普通指令2000000 |          |

振り込み場日:2003/10/26 ※大変恐縮ですが、お振込み手数料はお客様ご負担となります。ご下承ください。

#### 図12 デザイン編集エリアの完成イメージ

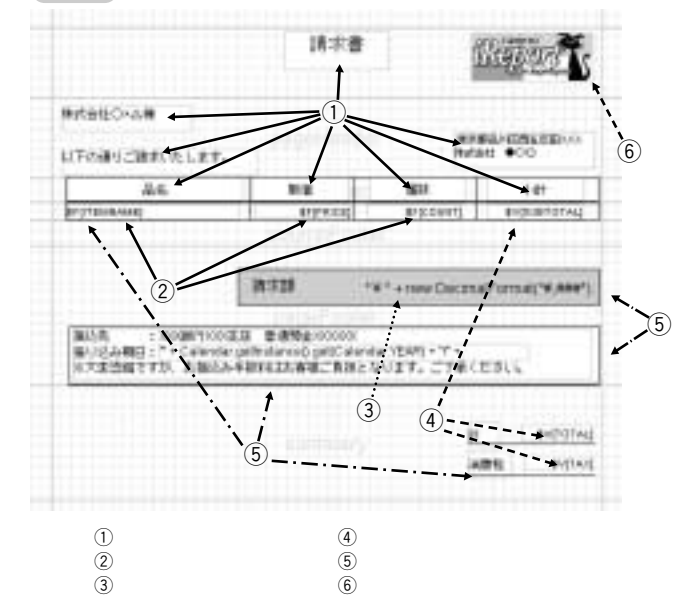

注5)現パージョンのフォント設定では,外部フォントをGUI上から指定できないため,日本語を使用する際にはテンプレートXMLファ イルを直接編集する必要があります.<font>タグのpdfFontNameに,使用するフォントへのバスを定義してください.本稿では以 下の例のように指定し,MSゴシックを使用します(フォント設定はコンポーネントのコピー&ペーストで引き継げるので,コピ ー&ペーストすればXMLファイルを直接編集する必要はありません).後述するフィールドや変数などで日本語を表示する際にも, 同様の変更が必要となります.

例)本稿でのフォント指定

<font fontName="MSGothic" pdfFontName="c:\#winnt\fonts\msgothic.ttc,1" size="10" isBold="false" isItalic="false" isUnderline="false" isPdfEmbedded ="true" pdfEncoding ="Identity-H" isStrikeThrough="false" />

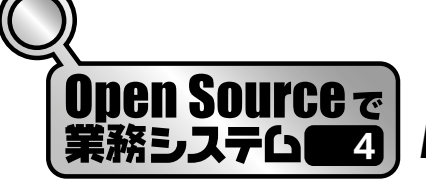

| Townson in case | 467.3 | 100 Tel. | _ | - 0 |
|-----------------|-------|----------|---|-----|
| 1112            |       |          |   |     |
|                 |       |          |   |     |
|                 |       |          |   |     |
|                 |       |          |   |     |
|                 |       |          |   |     |
|                 |       |          |   |     |
|                 |       |          |   |     |

ィールド名}"で表現されます(図12-2), ③).

● フィールド設定(図12-2)

フィールドを使用する場合には,以下の手順で使用 するフィールドを登録します(図14).

■データソース設定アイコンを押し, [Report query] を開きます.

- [Report SQL query]タグを選択し、データ取得のためのSQL文を記述します。
- [Read fields]を押すと, SQL文により取得されたフィールドが表示されます.
- ロレポート出力に使用するフィールドを選択し、 [Register fields to report]を押しフィールドを登録 します。
- [Save query to report]を押し、クエリを保存します。

登録したフィールドをデザイン編集エリアに追加し ます.

- ②フィールドアイコンを選択し,表示場所に配置します.
- ③表示したフィールド表示領域をダブルクリックし, [Text Field]タグを選択します.
- ④[Textfield expression]に"\$F{フィールド名}"と記述します(図16).その際に登録したフィールドの [Class type](図15)と[Textfield Expression Class]
   (図16)が一致している必要があります.

🛛 14 Report Query

| (second participation) | Plant Islan            | Tarris gall y \$1 bijust |
|------------------------|------------------------|--------------------------|
| Paidrame               | No.                    | Paidten .                |
| NGLAMI<br>NGL          | presilary<br>presilary | -trivia<br>Josephi       |
| a.                     | pive lar               | ) sala gar               |

 フィールドでのJava プログラムの記述(図12-③) フィールドには、テーブルから取得したデータを表示する他に、任意のJava プログラムを記述することもできます(図17).

記述の際には, [Textfield expression] (図17-②) で作成されたデータ型と, [Textfield Expression Class] (図17-①)で指定した型が一致している必要がありま す.

本稿では,請求額の表示部分で以下のような計算 式を使用しています.

"¥" + new DecimalFormat("#,###").format(\$V{TOTAL} .intValue() + \$V{TAX}.intValue()) + "-" 実際は1行

また,記述するJava プログラムに独自のライブラリ を使用することも可能です.その際はクラスパスにラ イブラリを追加し,パッケージ名から指定します.

#### 変数の配置

変数とはレポートで使用する任意の値で," \$∨{変 数名}"で表現されます(図12-④).

 フィールド設定アイコンを選択し、[Variables]タグ を表示します。

❷[New]を押し,変数を新規に作成します.
 ⑧各フィールドを入力し,[OK]を押します(図18).図

iReport で簡単帳票作成

PDF/Excel/HTML対応の GUI帳票エディタ兼実行環境

| TYPE DOT BOOK                             | Personal and a second second sec |   |
|-------------------------------------------|----------------------------------------------------------------------------------------------------|---|
| fatitione<br>out<br>152<br>Deswe<br>Deswe | Clean han<br>non long binger<br>non long hinger<br>non long String<br>non long String<br>non long binger                                                                                                    | 1 |

図15 Fields タグ

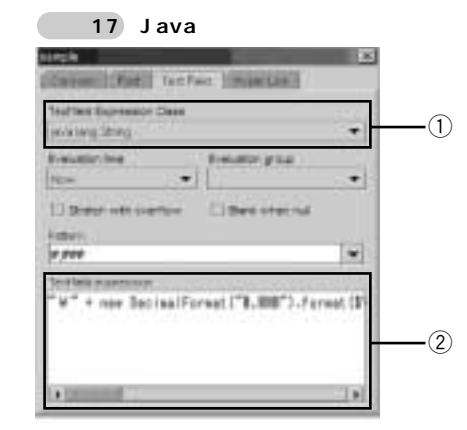

18の例では,同一ページに存在する\$V{SUBTOTAL} という変数の合計値としてTOTALというInteger型 の変数を定義しています.

- ⑦フィールドアイコンを選択し、デザイン編集エリア に追加します.
- ⑤追加したフィールド表示領域をダブルクリックし、 [Text Field]タグを選択します。
- [Text Field] タグを選択し, [Textfield expression]
  に \* \$V{変数名} "と記述します(図19).
- ⑦[Pattern]を設定することで,表示形式を指定できます(図19.現パージョンでは表示指定が1パターンのみ設定可能です.本稿では小数点以下を非表示にするために,テンプレートXMLの<textField>タグのpattern="#,###"と置換して使用しています).

#### 図形の配置

iReport上から線分,四角形,四角形(角丸),円 形が配置できます(図12-5).

図形を組み合わせることで,表などの任意の表示形 式が表現できます. 図16 Text Field タグ

第

音

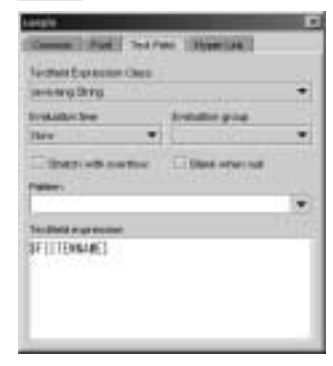

218 Add/modify variable

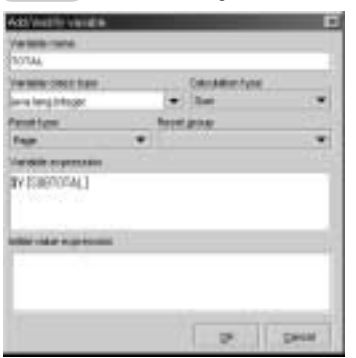

イメージの配置

イメージアイコンを選択し、イメージを配置します (図12-⑥). 配置したコンポーネントをダブルクリッ クするとプロパティダイアログが表示されます. [Image]タグ(図20)で, [Find...]を押し,任意のイ メージを指定します.

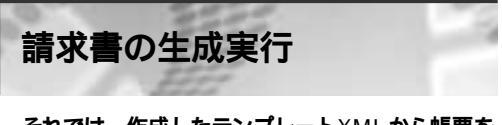

それでは,作成したテンプレートXMLから帳票を 作成してみましょう.

 コンパイルアイコンを押して,エラーがないことを 確認します

iReportの出力からエラー原因が特定できない場合 は、\$IREPORT\_HOME に出力されるソースファイル (テンプレート名.java)を直接コンパイルし、エラー メッセージを参照してください.

②コンパイルの正常終了を確認後,実行アイコンを押します

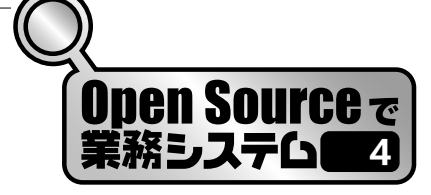

| Comment Comments Own      |                      |   |
|---------------------------|----------------------|---|
| probably fringer          |                      |   |
| Evelator tea              | Distative procession |   |
| Hire 🐨                    |                      |   |
| Districtionartes          | Dani when nut        |   |
| April .                   |                      |   |
| * ***                     |                      | ٠ |
| Tex (Debit in generation) |                      |   |
| TALOUNT                   |                      |   |
|                           |                      |   |
|                           |                      |   |

図19 Text Field タグ

実行アイコン(空データソース使用)を押すと,テ ーブルからの情報取得を行わない状態で実行されます. ③正常に実行が行なわれると,作成した請求書がPDF で表示されます

iReportの操作説明は以上で終了です.以降では, 作成したテンプレートXMLをWebアプリケーション に組み込む方法について説明します.なお,Webア プリケーションに組み込む際はiReportは使用せず,実 行環境であるJasperReportsのみを使用します.

Web アプリケーションへの 組み込み

ローカルでの帳票出力が正常に行われたら,作成し たテンプレートXMLをWebアプリケーションに組み 込みます.

サーバ動作環境

ここでは,以下のサーバの動作環境が整っているものとします.

OS: Red Hat Linux 8.0 JDK: J2SDK 1.4.1 DBMS: PostgreSQL 7.3.4 コンテナ: Tomcat 4.1.27 JasperReports: パージョン0.5.0

なお,ここではTomcatインストールディレクトリ を[CATALINA\_HOME]とし,JasperReportsのイン

#### 図20 画像の表示

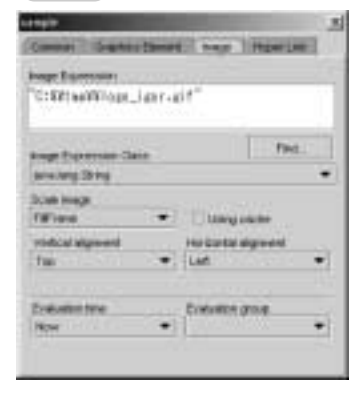

ストールディレクトリを[JR\_HOME]とします. サンプルアプリケーションの コピー

まず, JasperReportsのサンプルを実行してみまし ょう. \$CATALINA\_HOME/webapps 配下に, \$JR\_HOME/demo/samples/webappsをコピーしま す. コピーしたディレクトリの名称をJasperReports に変更し, Tomcatを起動します.

サンプルアプリケーションの コンパイル

Tomcat 起動後,以下のようなURL にアクセスしま す.

http://ホスト名(IPアドレス):ポート番号/JasperReports

画面左側のcompileを選択し,コンパイル画面を開きます.

execute を押し,コンパイルします.

図21のように表示されればコンパイルは成功です.

## サンプルアプリケーションの実行

home に戻りPDF output を押し, execute を押しま す.設定が正常に行われていると,サンプルのPDFフ ァイルが出力されます.

作成したテンプレート XML の移行

ここでは, Web アプリケーションへの移行手順を簡 単にするために, サンプルアプリケーションで使用し たJSP ファイルを書き換えて使用します. iReport で簡単帳票作成 PDF/Excel/HTML対応の GUI帳票エディタ兼実行環境

笛

音

#### ●作成物のコピー

サンプルアプリケーションが正常に実行できたら, 以下のディレクトリに本稿で作成したテンプレート XML (sample.xml)をコピーします.

\$ CATALINA \_HOME/webapps/JasperReports/reports

#### 2JSP の書き換え

「サンプルアプリケーションのコンパイル」で使用し たJSP(\$CATALINA\_HOME/webapps/Jasper Reports/jsp/compile.jsp)を,図22の白地部分のよ うに修正します.

「サンプルアプリケーションの実行」で使用したJSP (\$CATALINA\_HOME/webapps/JasperReports/jsp/ pdf.jsp)を,図23の白地部分のように修正します. JDBCの接続設定部分は環境に合わせて修正します.

#### 日本語の表示

日本語を表示するためには,図24のように sample.xmlの定義を変更します.

#### 4実行

サンプルと同様にコンパイル 実行を行います.

終わりに

iReport の使用方法から, Web アプリケーションへ

# GUI 帳票エディタ兼実行環境 図21 実行後,表示される画面

の組み込みまでを駆け足で説明しましたがいかがでしたでしょうか.

本稿では誌面の都合上紹介できませんでしたが, iReportにはレポート中に別のレポートを埋め込む機能 (サブレポート)やJFreeChartを利用したグラフ表示 など,多くの機能があります.本稿で紹介した以外の 機能を試す場合は,JasperReportsのデモに含まれる テンプレートXMLをiReportに読み込ませ,改造する のが近道です.

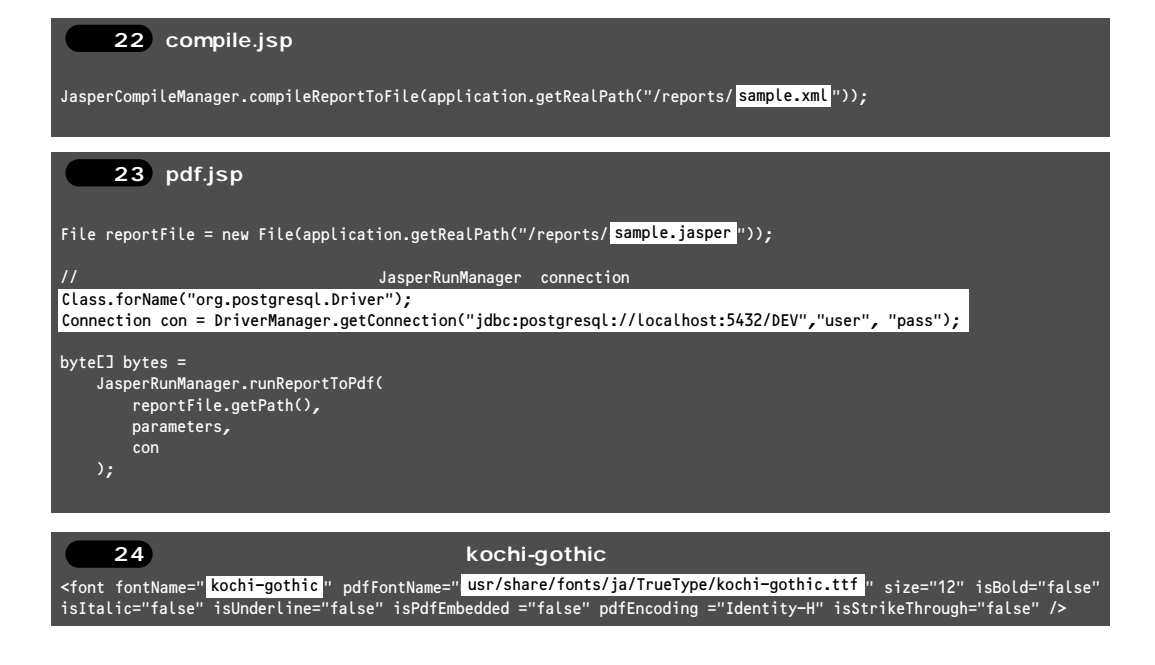

WEB + DB PRESS Vol. 17 [6]